# E-Form 13 Import

**USER MANUAL** 

APM TERMINALS MUMBAI Navi Mumbai 400 707

### System Overview

E-Form 13 Import application simplifies the process of allocation and subdistribution of import Form 13s. This application provides a web based interface that allows user to input all information and store it electronically.

This application allows CFS to allot number of containers to all transporters and also allow CFS to create new transporter within them. CFS can also permit transporter to generate PIN for import boxes independently.

# **User Prerequisites**

User needs to be a registered customer with APM Terminals, Mumbai.

User should have valid web access Login ID and Password.

Login in Web Access through Company Website – <u>www.apmtmumbai.com</u>

Go to Login Tab

Click on Customer Login as below.

| 🔶 🕕 ayındmumbai.com                                  |                                                                                                 | ×                              | Q. Search                                                                                               | \$ B                                                                                                |
|------------------------------------------------------|-------------------------------------------------------------------------------------------------|--------------------------------|----------------------------------------------------------------------------------------------------|----------------------------------------------------------------------------------------------------|
| APM T<br>APM Terms<br>Norms ab                       | ERMINALS Linne Color Trans.<br>Inals Mumbai<br>Sol us terroinal facilitad safety careary sortes | nët uz mistorine <b>në f</b> a | container trackir<br>Resentations container<br>Resentation by non-<br>metal<br>Resentations<br>Reserves | ng Estarrat<br>inen exach, estar castainn cer<br>estarrat Estar<br>Codomet<br>Codomet<br>Trenconter |
| Input the Creder                                     | ntials                                                                                          |                                |                                                                                                    |                                                                                                    |
| Click on Log In                                      |                                                                                                 |                                |                                                                                                    |                                                                                                    |
| APM TERM                                             | IINALS Lifting Global Trade.                                                                    | User<br>Company                | guest                                                                                                   | Log In                                                                                              |
| Home<br>Search For<br>© Equipment<br>© Booking       | Jan 21, 2017 10                                                                                 | 0:16:21 PM GMT+05:30           |                                                                                                    |                                                                                                    |
| <ul> <li>Gate Transaction</li> <li>Search</li> </ul> | s                                                                                               | User ID<br>abcdpd<br>Password  | 1                                                                                                    |                                                                                                    |
|                                                      |                                                                                                 | Log In<br>Password look        | up                                                                                                    |                                                                                                    |
|                                                      | About                                                                                           | t WebAccess   Contact l        | Js   Terms Of I                                                                                         | Use                                                                                                 |

#### APM TERMINALS

| Today   Admin   Gate   Ships   E                              | D]   Cargo   Containers                                                               |                                                 |                 |                           |
|---------------------------------------------------------------|---------------------------------------------------------------------------------------|-------------------------------------------------|-----------------|---------------------------|
| Ny Profile                                                    | WebAccess > Today                                                                     | Jan 21, 2017 10:18:55 PM GMT+05:30              |                 |                           |
| Search Por<br>© Equipment<br>● Backing<br>● Gate Transactions |                                                                                       |                                                 |                 |                           |
| Search                                                        | News<br>Ships On Berth                                                                | <u>Receiving For</u><br><u>Truck Turn Times</u> |                 |                           |
|                                                               | Additional Service Re<br>ICD No Match Contain<br>E-Form 13 Export<br>E-Form 13 Import | <del>mest (ASR.)</del><br>IETS                  |                 |                           |
|                                                               |                                                                                       |                                                 | About WebAccess | Contact Us   Terms Of Use |

Click on E-FORM 13 Import link as per above.

## **Process Flow**

#### To create E-Form 13 Transporter's Login ID

- 1. Log in to Web Access
- 2. On the Home Page , click on the E-Form13 link
- 3. From Setup menu setup  $\rightarrow$  User Creation  $\rightarrow$  Add.

| TERMINALS                                            |                                                                                                    | Starr (DLDE                             |                          |      |        |     | Sec.  |
|------------------------------------------------------|----------------------------------------------------------------------------------------------------|-----------------------------------------|--------------------------|------|--------|-----|-------|
| etine a dissert - radio taponetini - Magenti -       |                                                                                                    |                                         |                          |      |        |     |       |
| House Demons - 125                                   |                                                                                                    |                                         |                          |      |        |     |       |
| 1117X-34V-6                                          |                                                                                                    |                                         |                          |      |        |     |       |
|                                                      |                                                                                                    |                                         |                          |      |        |     |       |
|                                                      |                                                                                                    |                                         |                          | 30   | - 48   |     | Table |
|                                                      |                                                                                                    |                                         | Total Allocated Hyred    | 20   | 29     | 15  | 96    |
|                                                      |                                                                                                    |                                         | Generated P(N)211ers 121 | 15   | 1      | 54  | 4     |
|                                                      |                                                                                                    |                                         | Falence                  | 1 K. | 14     | 014 | 36    |
|                                                      | 1                                                                                                    | Clobal Tra                              | de                       |      |        |     |       |
| FW TERWINALS                                         | Litting                                                                                                    | Global fra                              | de <sub>*</sub>          |      |        |     |       |
| Setup   Import   Gate Op                             | eration                                                                                                    | Report                                  |                          |      |        |     |       |
|                                                      | and the second second second second second second second second second second second second second second secon |                                         |                          |      |        |     |       |
| User Creation                                        |                                                                                                    |                                         |                          |      |        |     |       |
|                                                      |                                                                                                    |                                         |                          |      |        |     |       |
| User Name:                                           |                                                                                                    |                                         | +                        |      |        |     |       |
| Password:                                            |                                                                                                    |                                         | *                        |      |        |     |       |
| Employee /Customer Name:                             |                                                                                                    |                                         | *                        |      |        |     |       |
| Mail Id:                                             |                                                                                                    |                                         | +                        |      |        |     |       |
| User Status:                                         | Active                                                                                                    |                                         |                          |      | $\sim$ |     |       |
| Polet                                                | Transporter                                                                                                    | r i i i i i i i i i i i i i i i i i i i |                          |      |        |     |       |
| itole. [                                             |                                                                                                    |                                         |                          |      | ~ *    |     |       |
| CFS Code: 0                                          | GDL                                                                                                    |                                         |                          |      | ~ *    |     |       |
| CFS Code: C                                          | GDL                                                                                                    |                                         |                          |      | ~ *    |     |       |
| CFS Code: C<br>Mobile No :                           | GDL                                                                                                    |                                         |                          |      | ~ *    |     |       |
| CFS Code: C<br>Mobile No : [<br>Transporter Name : [ | GDL                                                                                                    |                                         |                          |      | ~ *    |     |       |
| CFS Code: C<br>Mobile No : [<br>Transporter Name : [ | GDL                                                                                                    |                                         |                          |      | ~ *    |     |       |
| CFS Code: C<br>Mobile No : [<br>Transporter Name : [ | GDL                                                                                                    |                                         |                          |      | *      |     |       |
| CFS Code: C<br>Mobile No : [<br>Transporter Name : [ | GDL                                                                                                    |                                         |                          |      | *      |     |       |
| CFS Code: C<br>Mobile No : [<br>Transporter Name : [ | GDL                                                                                                    |                                         |                          |      | *      |     |       |
| CFS Code: C<br>Mobile No : [<br>Transporter Name : [ | GDL                                                                                                    |                                         |                          |      | *      |     |       |
| CFS Code: C<br>Mobile No : [<br>Transporter Name : [ | GDL                                                                                                    |                                         |                          |      | *      |     |       |
| CFS Code: C<br>Mobile No : [<br>Transporter Name : [ | GDL                                                                                                    |                                         |                          |      | *      |     |       |

- 4. Kindly fill-up proper information.
- 5. In mobile field kindly insert master's no.
- 6. After filling in the entire information click on save button.
- 7. To add another transporter, follow the same procedure.
- 8. To edit selected transporter click on EDIT button.

| APM TERMINAL        | S Juliag Land Trade. | User: G                          | alors                        |   |
|---------------------|----------------------|----------------------------------|------------------------------|---|
| Setup Import Gate ( | Operation Report     |                                  |                              |   |
| Esutrans            | User Crustien        |                                  |                              |   |
|                     |                      | User Nerve:                      | Auffrank .                   |   |
|                     |                      | Passwordt                        | •                            |   |
|                     |                      | Employee /Customer Nerve:        | aleineus) treatier           |   |
|                     |                      | Mai Idi                          | steigenestiforwarderligd.com |   |
|                     |                      | Liner Stehan:                    | Acova                        | _ |
|                     |                      | Rolei                            | Transporter                  |   |
|                     |                      | CPS Code:                        | GDL.                         |   |
|                     |                      | Mobile No (                      | seconord .                   |   |
|                     |                      | Travisporter Name :              | etrojanant hewarder          |   |
|                     |                      | Mobie No i<br>Transporter Name : | ad toppoon                   |   |
|                     | -                    | A44                              | 6der Exit                    |   |

9. To save edited field click on SAVE button.

#### To allocate container moves to Transporter

1. From IMPORT menu click on Import  $\rightarrow$ Transport Moves Allocation.

| AP | м те   |                            | Global Trade. |
|----|--------|----------------------------|---------------|
|    | Setup) | Import   Gate Operation    | Report        |
| -  |        | Transport Moves Allocation |               |

Click on EDIT to allocate moves.

| . Stoug                                                                                                    |    |      |          |             |     | 1  | _         |                 | - 95  |      |           | Time 1 |  |
|----------------------------------------------------------------------------------------------------|----|------|----------|-------------|-----|----|-----------|-----------------|-------|------|-----------|--------|--|
|                                                                                                    |    |      |          |             |     |    | Triel A   | control Process | -     | 10   | 14        | -      |  |
|                                                                                                    |    |      |          |             |     |    | General P | TROPPOPT-CEL    | 1     | 00   |           | 11     |  |
|                                                                                                    |    |      |          |             |     |    |           | Balance         | 20    | 1218 | 10        | 10     |  |
| VALUE THE                                                                                                    |    |      | Internet | ter Details |     |    |           |                 | 10000 |      |           |        |  |
| The second Plant                                                                                                    |    | 1.40 |          |             | No. |    |           |                 |       | -    | COMPLEX.  |        |  |
| Contraction of the local division of the local division of the loc |    |      | E4.)     | 1           | E+  | 10 | E+        | 10 0            | •     | 10 1 | • • • • • | 0      |  |
| - Contraction                                                                                                    | 1. | 11   | 1.a.)    | 1           | 10  | 10 | 11        | 16 1            |       | 10   |           | 1      |  |
| Contract of Contract of Contra |    | 14   | 10 ····  |             |     | 14 |           |                 |       | 14   |           | 1.4    |  |
|                                                                                                    |    |      |          |             |     |    |           |                 |       |      |           |        |  |
|                                                                                                    |    |      |          |             |     |    |           |                 |       |      |           |        |  |

- 2. After allocating moves press TAB (on keyboard) button.
- 3. Click on SAVE button to confirm the allocation.

| Group (     | Code (CFS) | I GDL |         |              |           |     |             |             | 20 | 40 | 45        | Tota |
|-------------|------------|-------|---------|--------------|-----------|-----|-------------|-------------|----|----|-----------|------|
|             |            |       |         |              |           |     | Total Alloc | ated Noves  | 10 | 10 | 10        | 30   |
|             |            |       |         |              |           | Ger | veneted PIN | (Cform-13): | 0  | o  | 0         | 0    |
|             |            |       |         |              |           |     |             | Balance     | 10 | 10 | 10        | 30   |
|             |            |       | Transpo | rter Details |           |     |             |             |    |    |           |      |
| Transporter |            | Size  |         | P            | TN Alloca | ted | P           | N Generat   | ed | F  | IN Balanc | te . |
| Name        | 20         | 40    | 45      | 20           | 40        | 45  | 20          | 40          | 45 | 20 | 40        | 45   |
| ditrans     | 4          | 6     | 5       | 0            | 0         | 0   | 0           | 0           |    |    | 0         | 0    |
| oftrens     | 6          | 4     | 2       | O            | o         | o   | o           | D           | 0  | 0  | o         | D    |
| Total :     | 10         | 10    | 7       | •            | 0         | 0   | 0           | 0           | 0  | •  | 0         | •    |
|             |            |       |         |              |           |     |             |             |    |    |           |      |
|             |            |       |         |              |           |     |             |             |    |    |           |      |
|             |            |       |         |              |           |     |             |             |    |    |           |      |
|             |            |       |         |              |           |     |             |             |    |    |           |      |
|             |            |       |         |              |           |     |             |             |    |    |           |      |
|             |            |       |         |              |           |     |             |             |    |    |           |      |
|             |            |       |         |              |           |     |             |             |    |    |           |      |

4. To edit allocation click on edit. Make requisite changes and click on save.

| Group C  | iode (CFS) | ): GDL |         |              |             |     |             |             | 20 | 40 | 45        | Tota |
|----------|------------|--------|---------|--------------|-------------|-----|-------------|-------------|----|----|-----------|------|
|          |            |        |         |              |             |     | Total Alloc | ated Movesi | 10 | 10 | 10        | 30   |
|          |            |        |         |              |             | Ger | erated PIN  | (EForm-13)  | 0  | 0  | 0         | 0    |
|          |            |        |         |              |             |     |             | Balance     | 10 | 10 | 10        | 30   |
|          |            | Fine   | Transpo | rter Details | The Allowed |     |             | M Concerts  |    |    | IN Rolens |      |
| Name     | 20         | 40     | 45      | 20           | 40          | 45  | 20          | 40          | 45 | 20 | 40        | 45   |
| gditrana | 0          | 0      | 0       | 4            | 6           | 5   | 0           | 0           | 0  | 4  | 6         | 5    |
| sgftrans | 0          | 0      | 0       | 6            | 4           | 2   | 0           | 0           |    | 6  | 4         | 2    |
| Total :  | 0          | 0      | 0       | 10           | 10          | 7   | 0           | 0           | 0  | 10 | 10        | 7    |
|          |            |        |         |              |             |     |             |             |    |    |           |      |
|          |            |        |         |              |             |     |             |             |    |    |           |      |
|          |            |        |         |              |             |     |             |             |    |    |           |      |
|          |            |        |         |              |             |     |             |             |    |    |           |      |
|          |            |        |         |              |             |     |             |             |    |    |           |      |
|          |            |        |         |              |             |     |             |             |    |    |           |      |

#### For Gate Operation at User side

#### **Verification Status of Truck**

1. To check truck details click on gate operation  $\rightarrow$  CFS verification Status of Truck.

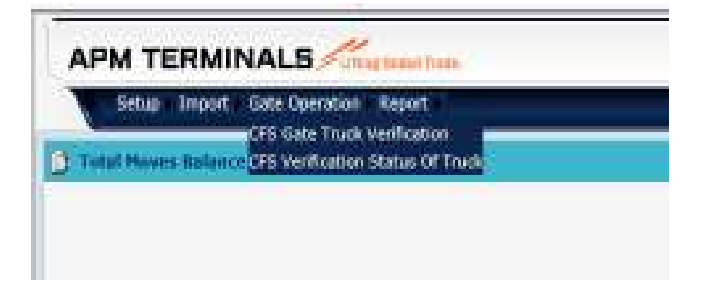

2. Enter Truck No. without space (MH46AF1234) & click on display.

| APM TERMINALS                           |                    | Meest distorts | 🖌 interest | <b>0</b> - |
|-----------------------------------------|--------------------|----------------|------------|------------|
| These Proof & Gala Operators - Report 1 |                    |                |            | 7          |
| TAXA MARINA AND A TAXA                  |                    |                |            |            |
|                                         |                    |                |            |            |
|                                         |                    |                |            |            |
|                                         |                    |                |            |            |
|                                         | <br>TT IN PROMISED |                |            |            |

#### **Gate Truck Verification**

CFS gate out truck verification is used when truck reaches at CFS.

1. To verify truck click on gate operation  $\rightarrow$  CFS gate truck verification.

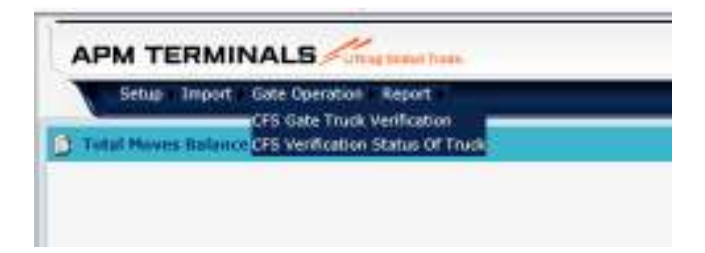

2. Truck Gated Out from GTI will reflect in your CFS Gate Truck Verification.

| APM TERMINALS                                                                                                   |                |             | Abert (K)    | (95        |                  |           | Carl Carl        |   |
|----------------------------------------------------------------------------------------------------|----------------|-------------|--------------|------------|------------------|-----------|------------------|---|
| Dates a largest a Cale Specifice & Preset 1                                                                     |                |             |              |            |                  |           |                  | - |
| Contrast with ministration                                                                                      |                |             |              |            |                  |           |                  |   |
|                                                                                                    |                |             |              |            |                  |           |                  |   |
|                                                                                                    | 10110          | 384         | · Mitting    | -          |                  |           |                  |   |
| The Latenda to                                                                                                  | <br>No. or Com | Derival Man | in Paulo de  | Chiefed To | Personal State   | Contrast. | Martin Late      | _ |
| Target (Car Target Target )                                                                                     | <br>           | in second   | LIN HIS WITH | and the    | 1.10/00/05/10/51 | GALAN     | Translead with 1 |   |
|                                                                                                    |                |             |              |            |                  |           |                  |   |
|                                                                                                    |                |             |              |            |                  |           |                  |   |
|                                                                                                    |                |             |              |            |                  |           |                  |   |
|                                                                                                    |                |             |              |            |                  |           |                  |   |
| and the owner of the owner of the owner of the owner owner owner owner owner owner owner owner owner owner owne |                |             |              |            |                  |           |                  |   |

- **3.** Enter PIN No. & click on display.
- Check the details & click on verify to complete the cycle. (Only after verifying the cycle, system allows to generate new PIN for the same truck.)

#### For REPORT

1. For Reports click on Report  $\rightarrow$  CFS Report.

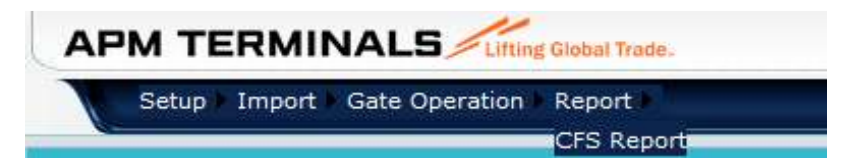

2. Select From Date ,To Date and click on Display Button.

| From :            | 00 V 00 V To :            | 00 V 00 V Display | Exit |
|-------------------|---------------------------|-------------------|------|
|                   |                           |                   |      |
| From : 22/01/2016 | 10 V 15 V To : 22/01/2016 | 15 V 15 V Display | Exit |

3. The report will show the all truck details for selected time period.

| APM T                                            | ERM                  | INALS                                             | Thing Distant To                    | eda.                                      |          |                                                                   |                                      | User: GOLCPS                                                      |                                  |                                                     |
|--------------------------------------------------|----------------------|---------------------------------------------------|-------------------------------------|-------------------------------------------|----------|-------------------------------------------------------------------|--------------------------------------|-------------------------------------------------------------------|----------------------------------|-----------------------------------------------------|
| Setup                                            | Import               | t - Gate Operatio                                 | an Report                           | 1                                         |          |                                                                   |                                      |                                                                   |                                  |                                                     |
| CFS Repor                                        | 5                    |                                                   |                                     |                                           |          |                                                                   |                                      |                                                                   |                                  |                                                     |
|                                                  |                      |                                                   |                                     |                                           |          |                                                                   |                                      |                                                                   |                                  |                                                     |
|                                                  |                      |                                                   |                                     |                                           |          |                                                                   |                                      |                                                                   |                                  |                                                     |
|                                                  |                      |                                                   |                                     | From : 21                                 | /01/2016 | 00 V 00 V To :                                                    | 23/01/2016                           | 00 - 00 -                                                         | Display                          | Ent                                                 |
| FS Report Fri                                    | xm 21/0              | 1/2016 00:00                                      | To 23/01/7                          | From : 21                                 | /01/2016 | 00 <u>v</u> 00 <del>v</del> 75 :                                  | 23/01/2016                           | 00 <u>~</u> 00 <u>~</u>                                           | Display                          | Ent                                                 |
| FS Report Fr                                     | m 21/0               | 1/2016 00:00                                      | To 23/01/2<br>CONT SIZE             | From : 21<br>2016 00:00<br>NO OF CON      |          | 00 V 00 V To :                                                    | 23/01/2016<br>CREATED BY             | PIN REF DATE                                                      | Display                          | Ent STATUS DATE                                     |
| FS Report Fre                                    | PIN NO               | 1/2016 00:00<br>TT NO<br>MH06AC1234               | To 23/01/3<br>CONT SIZE<br>40       | From : 21<br>2016 00:00<br>NO OF CON      | /01/2016 | 00 0 00 75 :<br>MOBLENO                                           | 23/01/2016<br>CREATED BY             | 00 - 00 -                                                         | STATUS<br>CPS VERIFIE            | STATUS OATE                                         |
| CONT NO<br>CONT NO<br>NAVU1234567<br>NAVU1234567 | PIN NO<br>359<br>360 | 1/2016 00:00<br>TT NO<br>MH06AC1234<br>MH46AF1234 | Te 23/01/2<br>CONT SC2E<br>40<br>40 | Fram : 21<br>1016 00:00<br>NO OF COM<br>1 | /01/2016 | 00 0 00 00 To =<br>M080, E NO<br>+91 9570000000<br>+91 9570000000 | 23/01/2016<br>CREATED BY<br>spftrans | 00 - 00 -<br>PIN REF DATE<br>22/01/2016 12:38<br>22/01/2016 12:41 | STATUS<br>CPS VERIFI<br>GATE OUT | STATUS OATE<br>12/01/2016 15:22<br>13/01/2016 00:00 |

# **Process Flow for Transporter**

#### To Login E-Form 13 for transporter login

1. Click on

#### To generate PIN

1. Click on Import  $\rightarrow$  PIN Generation.

| APM TERMINALS                      | User offens       | 9 - par 6 - par 6 |
|------------------------------------|-------------------|-------------------|
| APM TERMINALS                      | ing Global Trade. |                   |
| PIN Generation                     |                   |                   |
| PIN Generation - Mass Upload Da    | ta                |                   |
| PIN Generation - Mass Cancellation | n                 |                   |

| PM TERMINALS        |                    | Branciphone. |                        |      | - 3 | 🗃 ingsat |   |
|---------------------|--------------------|--------------|------------------------|------|-----|----------|---|
| liner)              |                    |              |                        |      |     |          | - |
| A Part II           |                    | 1.2          | (1)                    |      |     |          |   |
| Perchan             | Group Streine 1474 |              | Constant Constant      | - 20 | .40 | -48      | 1 |
| TT days             | State Colona       | 1.00         | Tutai Ulianteri Novies | A    | 1   | 1        |   |
| Hou of containers   | 210101004          | 1 A 1        | General Fe(Sharry 12)  | £    | 3   | 114      |   |
| Diversitie Review 1 |                    |              | Bayevia:               | 4    | 1   | 18.      | 4 |
|                     |                    |              |                        |      |     |          |   |
|                     |                    |              |                        |      |     |          |   |
|                     |                    |              |                        |      |     |          |   |
|                     |                    |              |                        |      |     |          |   |
|                     |                    |              |                        |      |     |          |   |
|                     |                    |              |                        |      |     |          |   |
|                     |                    |              |                        |      |     |          |   |
|                     |                    |              |                        |      |     |          |   |

2. Click on ADD to generate new PIN.

| Add Search                   | Print           | Cancel PI     | N Ex   | it    |
|------------------------------|-----------------|---------------|--------|-------|
|                              | g Global Trade. |               |        | User: |
| Import Form-13               |                 |               |        |       |
| PIN No:                      |                 | Group Code: G | DL     |       |
| TT No:                       | *               | Size:         | Select | *     |
| No. Of Container:            | *               | Driver Name:  |        | *     |
| Driver Mobile No: +91 987000 | *               |               |        |       |

- 3. Enter TT no. without space (MH46AF1234)
- 4. Select Size (20/40/45)
- 5. Enter No. of containers (1x20,2x20,1x40,1x45), kindly insert proper No. of containers.
- 6. Enter Driver Name & Mobile No.
- 7. Click on Save to complete PIN generation.

| APM TERMINALS     |      |           |    | Dear: apfirente |                                           |                                            |                 |
|-------------------|------|-----------|----|-----------------|-------------------------------------------|--------------------------------------------|-----------------|
| Emport            |      |           |    |                 |                                           |                                            |                 |
| Import Form-13    |      |           |    |                 |                                           |                                            |                 |
| PIN NOT           | -    |           |    | Group Codei     | (actu                                     |                                            |                 |
| TT No:            | NHOS | AQ1234    |    | Supe:           | 20                                        | <b>S</b> •                                 | To              |
| No. Of Container) | 2    |           | -  | Driver Names    | RAMLAL                                    |                                            | Gener           |
| Driver Mobile No: | +85  | 987000000 | ÷. | (Marrison II    |                                           |                                            | X               |
|                   |      |           |    | 0               | Are you ture you v<br>allowed post this a | went to generate this Form13. No<br>ction? | changes will be |

- 8. After saving, it asks for confirmation. Click on OK button to confirm.
- 9. PIN gets displayed after confirmation.

| APM TERMIN        | ALS Lifting Global Trade. |                                  |        | Use |
|-------------------|---------------------------|----------------------------------|--------|-----|
| Import >          |                           |                                  |        |     |
| Dimport Form-13   |                           |                                  |        |     |
|                   | PIN Ref No.               | : EFORM/000361/                  | 14-15  |     |
| PIN No:           | 358                       | Group Code:                      | GDL    |     |
| TT No:            | MH06AQ1234                | * Size:                          | 20     | *   |
| No. Of Container: | 2                         | <ul> <li>Driver Name:</li> </ul> | RAMLAL | *   |
| Driver Mobile No: | +91 987000000             | *                                |        |     |

10. Duplicate transaction will not be allowed till the CFS Gate Truck Verification is completed or PIN is cancelled.

#### **To Search for PIN information**

1. Click on Search button.

| Add                           | Search                  | Print   | Cancel PIN      | Exit |
|-------------------------------|-------------------------|---------|-----------------|------|
| 2. Enter the P<br>3. Click on | IN.<br>>> Button.       |         |                 |      |
| PIN No: 360                   |                         | × Grou  | up Code: GDL    |      |
| TT No:                        |                         | *       | Size:Select     | *    |
| No. Of Container:             |                         | * Drive | er Name:        | *    |
| Driver Mobile No: +9          | 1                       | *       |                 |      |
| Import >                      | ALS Lifting Global Trac | le.     | _               | User |
| PIN No:                       | 360                     | Gro     | up Code: GDL    |      |
| TT No:                        | MH46AF1234              | *       | Size: 40        | *    |
| No. Of Container:             | 1                       | * Drive | er Name: RAMLAL | *    |
| Driver Mobile No:             | +91 987000000           | *       | L               |      |
|                               |                         |         |                 |      |

4. To print PIN information click on Print button.

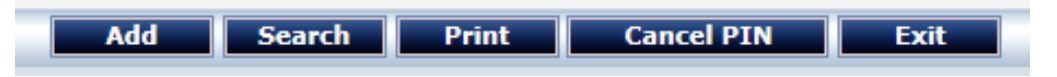

5. System asks for Print or generates PDF.

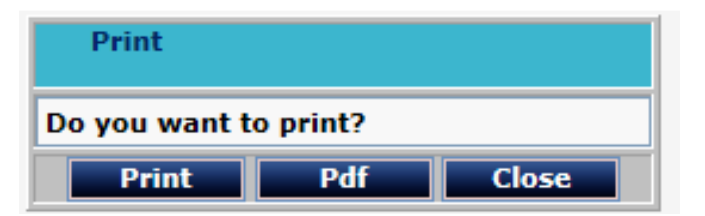

6. Click on Print for hard copy.

| GTI - EFORM 13 - Internet Explorer                           |                               |  |  |  |  |  |
|--------------------------------------------------------------|-------------------------------|--|--|--|--|--|
| http://10.91.190.101/eform13_import/Import/GTIForm13Print.as |                               |  |  |  |  |  |
|                                                              |                               |  |  |  |  |  |
| Gateway Terminals India                                      |                               |  |  |  |  |  |
| GTI House, JNPT Port, Nhava Sheva, Mumbai                    |                               |  |  |  |  |  |
| PIN No: 360 PIN Date: 22/01/2016 12:41                       |                               |  |  |  |  |  |
| Eform 13 - Import Print                                      |                               |  |  |  |  |  |
| PIN Ref No. :<br>EFORM/000363/14-15                          | Group Code : GDL              |  |  |  |  |  |
| Size : 40                                                    | No of Containers : 1          |  |  |  |  |  |
| Driver Name : RAMLAL                                         | Mobile No. : +91<br>987000000 |  |  |  |  |  |
| TT No. : MH46AF1234                                          |                               |  |  |  |  |  |

#### **To Cancel PIN**

1. Search for the PIN and then click on Cancel PIN.

| PIN NAL           | Ésea           | 1 | Group Code:  | ène:   | 1  |
|-------------------|----------------|---|--------------|--------|----|
| TT No:            | HH26AC1234     | - | Side:        | 40.    | V. |
| No. Of Container: | 1              | 1 | Driver Name: | RAHLAL | -  |
| Driver Hobile No: | +t1  ss7000000 | - |              |        |    |

2. System asks for the confirmation.

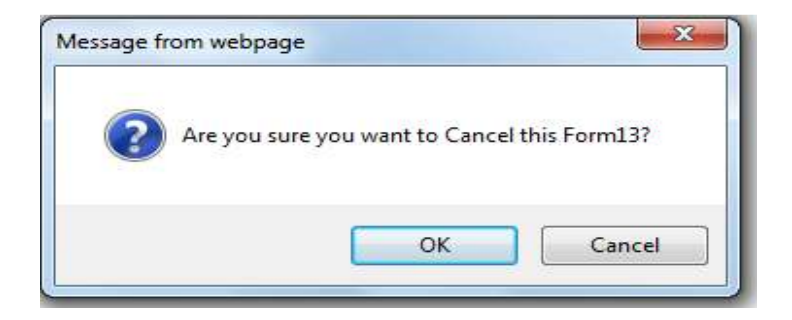

- 3. Click on OK button to confirm the Cancelation.
- 4. Error occurs if Truck is gated in.

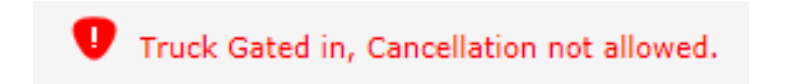

5. Cancellation will take place only before Truck is enters the Terminal (Gate In).

## **Process Flow for Gate User**

#### <u>To Login</u>

- 1. Go to the E-Form13 link
- 2. Enter User Name & Password, Click on Login.

| ТЕРМО | M. And BR  |                            | The                |
|-------|------------|----------------------------|--------------------|
|       | :          | Portal for E-Form          | - <b>13</b><br>mi  |
| Rogat | Passa 2007 | 4                          | usgin (s           |
| 0     | Port       | al for <mark>E</mark> -For | m- <mark>13</mark> |
|       | 💷 Enter    | Your User Name and Pa      | ssword             |
|       | User Nam   | e deepakkt                 |                    |
|       | Password   | ••••••                     | ٠                  |
|       |            |                            | Login              |

- 3. To Check the Gate Truck Verification
- 4. From Gate Operation Menu →CGC Gate Truck Verification

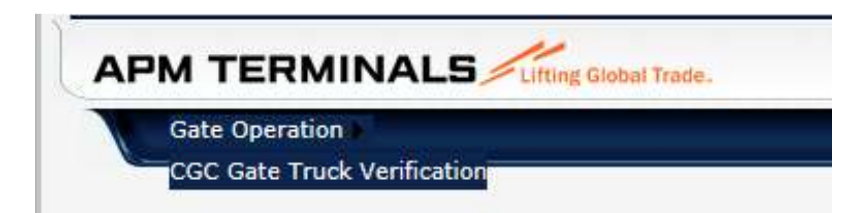

#### 5. Enter the PIN and Click on Display

|            | PIN No: 359 | * Display Exit |                  |
|------------|-------------|----------------|------------------|
| Group Code | TT No       | No. x Size     | PIN Gen Date     |
| GDL        | MH06AC1234  | 1 x 40         | 22/01/2016 12:38 |
|            |             |                | ·                |
|            |             |                |                  |
|            | PIN No: 359 | * Display Exit |                  |
| Group Code | TT No       | No. x Size     | PIN Gen Date     |

 $\mathbf{6.}~\mathbf{To}~\mathbf{check}~\mathbf{next}~\mathbf{or}~\mathbf{some}~\mathbf{other}~\mathbf{PIN},$  change the PIN and click on Display.